## PANDUAN ISYTIHAR TIADA PERUBAHAN HARTA

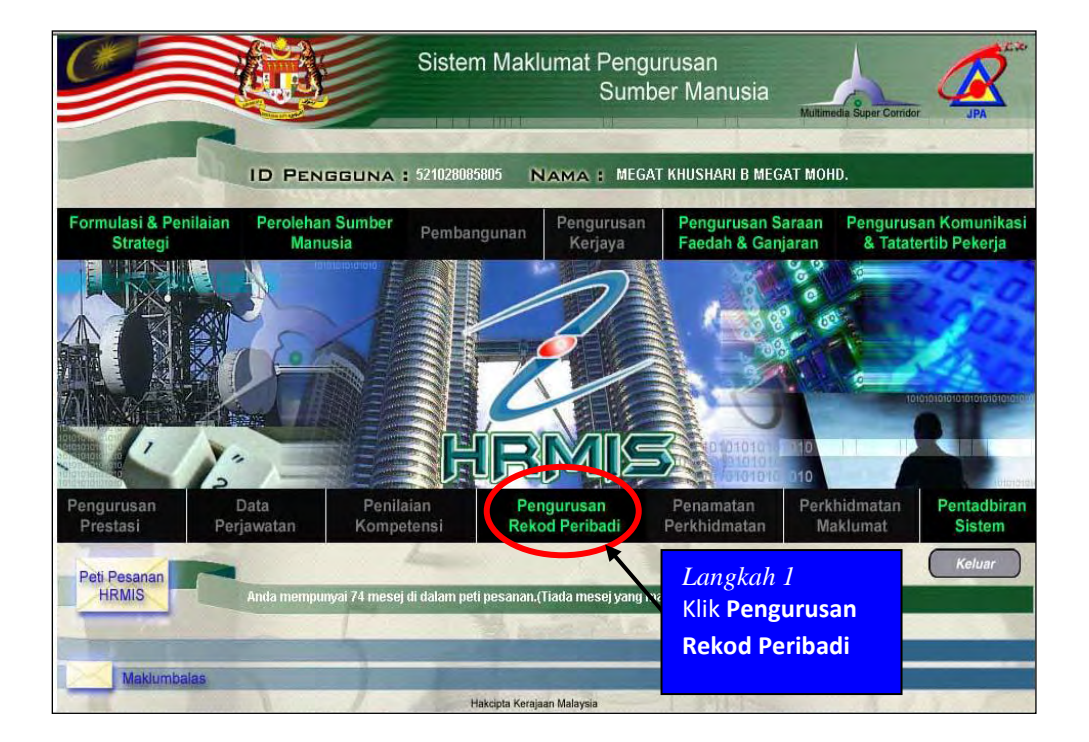

1. Klik Pengurusan Rekod Peribadi

2. Klik Periystiharan Harta

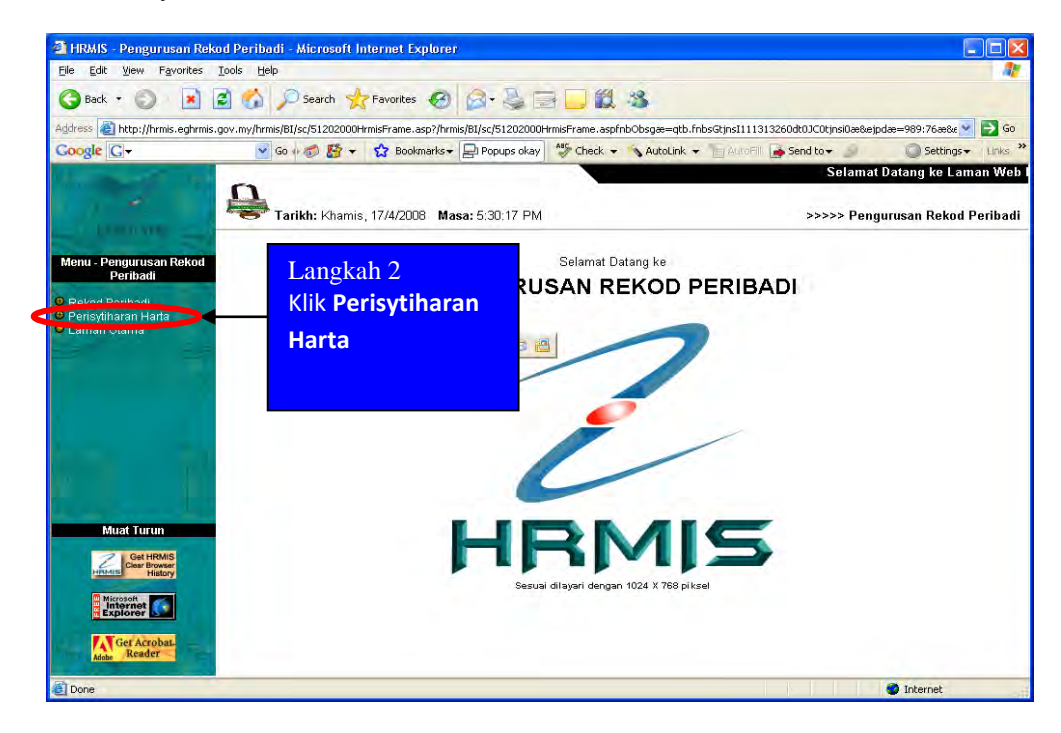

3. Klik 'Hantar Perisytiharan Harta:

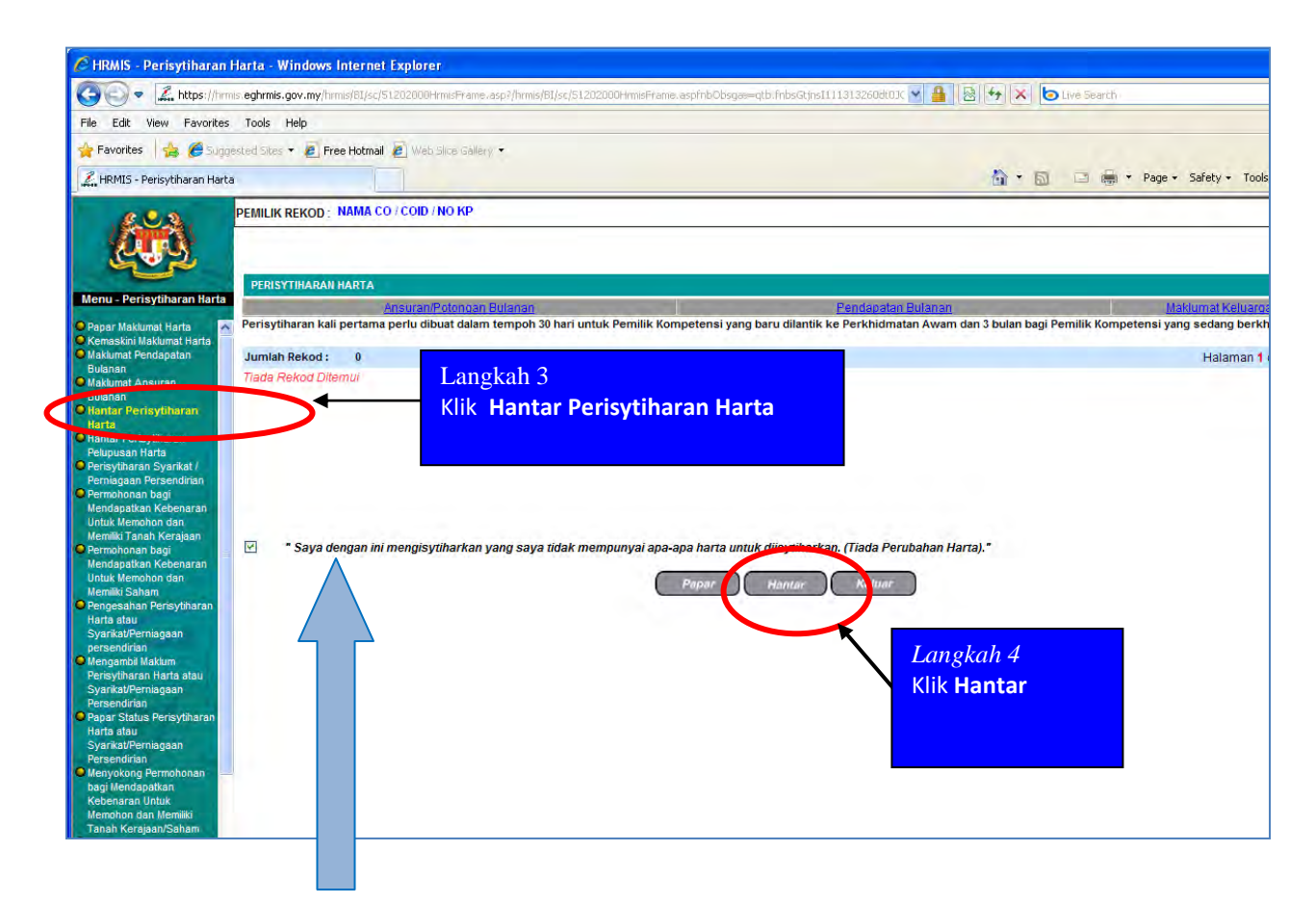

CO akan dapat paparan seperti di atas : "Saya dengan ini mengisytiharkan yang saya tidak mempunyai apa-apa harta untuk diisytiharkan (Tiada Perubahan Harta)".

4. Klik Butang "Hantar". Perisytiharan tiada perubahan harta di hantar kepada urus setia untuk disahkan dan seterusnya kepada Ketua Jabatan (untuk diambil Maklum).